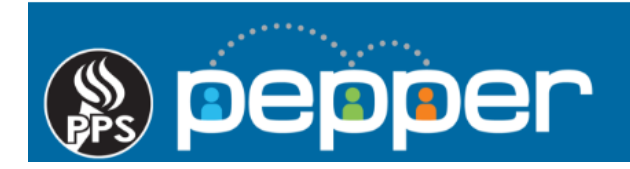

# **Pepper Professional Learning Guide**

# **Completion Reports**

Follow these instructions to generate completion reports for in-person events and course taken within Pepper.

### 1. Access Reports

Click on "Reports" in the top menu of the dashboard to generate reports.

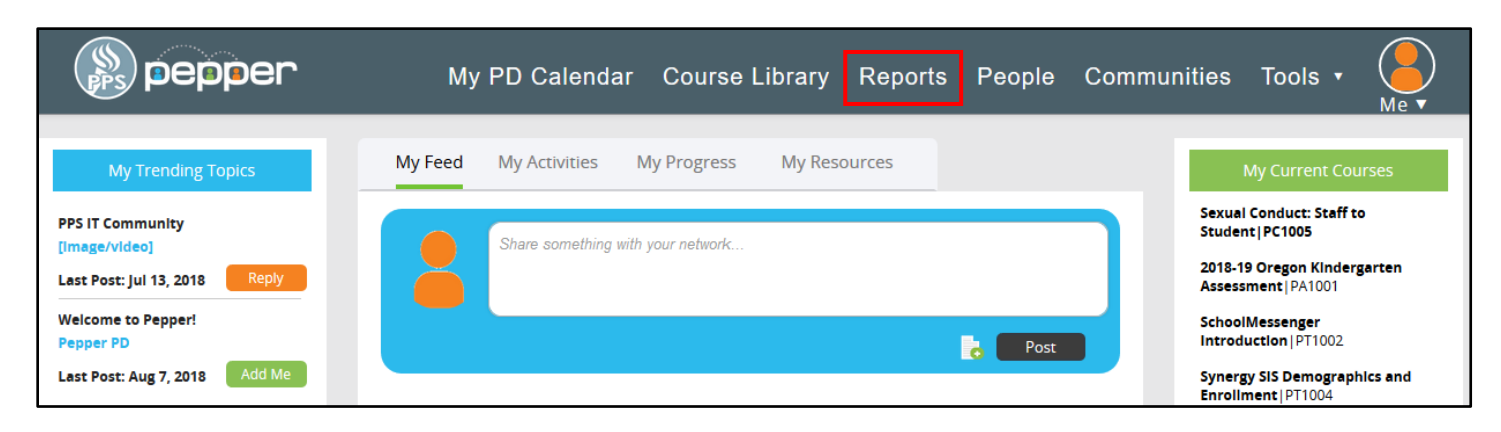

### 2. Standard Report Menu

Click on the "Standards Reports" menu to open and view all of the available reports.

| ()) pepper       | My PD Calendar | Course Library | Reports | People | Communities | Tools 🗸 | Mev |
|------------------|----------------|----------------|---------|--------|-------------|---------|-----|
| Standard Reports |                |                |         |        |             |         |     |

#### 3. Reports Available

Click on the magnifying glass to open the appropriate report. The Course Enrollment & Progress Report will list staff that completed and did not complete an online course. The PD Planner Time report will list staff that registered and/or attended an in-person event.

| pepper                                                                                                    | My PD Calendar | Course Library | Reports | People | Communities | Tools 🗸 | Me |  |  |
|----------------------------------------------------------------------------------------------------|----------------|----------------|---------|--------|-------------|---------|----|--|--|
|                                                                                                    |                |                |         |        |             |         |    |  |  |
| Standard Reports 🔶                                                                                                 |                |                |         |        |             |         |    |  |  |
| PD Planner Time — Status of all PD Events Attended and Credit Obtained                                             |                |                |         |        |             |         |    |  |  |
|                                                                                                    |                |                |         |        |             |         |    |  |  |
| Course Enrollment & Progress Report — Lists learners enrolled in course(s) and their course progress as a percent. |                |                |         |        |             |         |    |  |  |

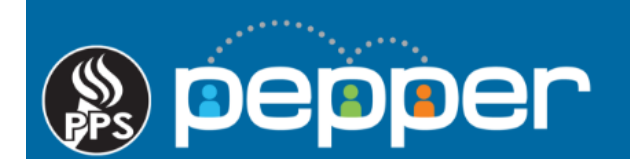

## 4. Report Details

If all search fields are left blank, courses or events will be listed for all your department or school staff. Adding information to a search field will narrow your results. (Ex: adding a user's email address in the email field will only list results for that user.) Use the sort ascending and descending arrows to sort your results.

| Course Enrollment & Progress Report |          |                      |                             |                            |                   |                                |                                                                |            |                               |
|-------------------------------------|----------|----------------------|-----------------------------|----------------------------|-------------------|--------------------------------|----------------------------------------------------------------|------------|-------------------------------|
| District \$                         | School ≎ | Enroliment 👌<br>Date | First<br>Name <sup>\$</sup> | Last<br>Name <sup>\$</sup> | E-Mail ≎          | Course<br>Number <sup>\$</sup> | Course<br>Name ≎                                               | Progress 👌 | Course<br>Completed ≎<br>Date |
| Search                              | Search   | Search               | Search.                     | Search                     | jrumfield         | Search                         | Search                                                         | Search     | Search                        |
| Portland<br>Public<br>Schools       | BESC     | 06-25-2018           | Jennifer                    | Rumfield<br>Landau         | jrumfield@pps.net | PC1002                         | Prevention of<br>Workplace<br>Discrimination<br>and Harassment | 100        | 07-27-2018                    |
| Portland<br>Public<br>Schools       | BESC     | 06-25-2018           | Jennifer                    | Rumfield<br>Landau         | jrumfield@pps.net | PC1004                         | Child Abuse<br>Prevention and<br>Identifying<br>Homeless Youth | 100        | 07-26-2018                    |

## 5. Downloading and/or Printing the Report

Click on the green "**Export as Excel**" icon located on the bottom left side of the screen to download the report. In Excel, you can sort fields and/or print the report if needed.

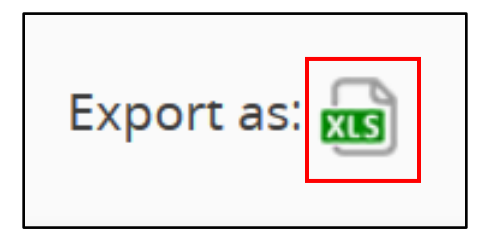